## НАСТРОЙКА РОУТЕРА TOTOLINK

- 1. Подключите кабель от компьютера в один из LAN-портов роутера (обозначены цифрами), а затем подключите кабель, идущий из подъезда, в WAN-порт (либо Ethernet) роутера.
- 2. Зайдите на роутер через любой браузер на вашем ПК, указав необходимый адрес в адресной строке браузера (его адрес по умолчанию — <u>http://192.168.1.1/</u>).
- 3. В открывшемся окне введите логин/пароль от роутера (по умолчанию *admin/admin*). После ввода данных откроется мастер быстрой настройки.

|   |                                                    | × +                                                           |               |       |       | X  |  |  |
|---|----------------------------------------------------|---------------------------------------------------------------|---------------|-------|-------|----|--|--|
|   | ← → C                                              | ① Не защищено   192.168.1.1/wizardset.htm                     |               | \$    | ٢     | :  |  |  |
| ſ | TOTO LINK The Smartest Network Device              |                                                               |               |       |       |    |  |  |
|   | Model No. N20                                      | JORE (Firmware V3.2.0)                                        | иренные настр | ройки | Помоц | ЦЬ |  |  |
|   | Простая настройка                                  |                                                               |               |       |       |    |  |  |
|   | Состояние подключения                              |                                                               |               |       |       |    |  |  |
|   |                                                    | Сосотояние подключения РРРоЕ. Подключен к сети Интернет       |               |       |       |    |  |  |
|   |                                                    | ⊂ Настройки Internet                                          |               |       |       |    |  |  |
|   |                                                    | Протокол подключения и авторизации в сети провайдера:         |               |       |       |    |  |  |
|   |                                                    | Лопин: 15137                                                  |               |       |       |    |  |  |
|   |                                                    | Пароль:                                                       |               |       |       |    |  |  |
|   |                                                    |                                                               |               |       |       |    |  |  |
|   |                                                    | - Wireless настройка                                          |               |       |       |    |  |  |
|   |                                                    | SSID TOTOLINK_N200RE                                          |               |       |       |    |  |  |
|   |                                                    |                                                               |               |       |       |    |  |  |
|   | _ Настройки технологии IPTV                        |                                                               |               |       |       |    |  |  |
|   |                                                    | Зарезервировать отдельный порт для IPTV-приставки Отключить 🔻 |               |       |       |    |  |  |
|   |                                                    |                                                               |               |       |       |    |  |  |
|   |                                                    | Применить Сброс                                               |               |       |       |    |  |  |
|   |                                                    |                                                               |               |       |       |    |  |  |
|   |                                                    |                                                               |               |       |       |    |  |  |
|   |                                                    |                                                               |               |       |       |    |  |  |
|   |                                                    |                                                               |               |       |       |    |  |  |
|   |                                                    |                                                               |               |       |       |    |  |  |
|   |                                                    |                                                               |               |       |       |    |  |  |
|   |                                                    |                                                               |               |       |       |    |  |  |
|   |                                                    |                                                               |               |       |       |    |  |  |
|   |                                                    |                                                               |               |       |       |    |  |  |
|   | Copyright(C)2017 TOTOLINK Ltd, All Rights Reserved |                                                               |               |       |       |    |  |  |

- «Протокол подключения и авторизации в сети провайдера» выбираете PPPoE;
- В поле «Логин» введите логин от поставщика услуг;
- В поля «Пароль» и «Подтвердите пароль» введите пароль от поставщика услуг;
- В поле «SSID» задайте название для вашей домашней беспроводной сети;
- В поле «Ключ безопасности сети Wi-Fi» введите пароль для подключения к вашей

домашней беспроводной сети;

- Сохраните введенные данные нажав кнопку «Применить»;
- В случае если мастера быстрой настройки недостаточно перейдите в полную версию веб-интерфейса, нажав в правом верхнем углу кнопку «Расширенные настройки».
- 5. Выберите в меню слева «Основные настройки», а затем «Настройка WAN (Интернет)». Здесь, в поле «Протокол подключения и авторизация в сети провайдера» выбираете РРРоЕ, в поле «Логин» вводите логин от поставщика услуг, а в поля «Пароль» и «Подтвердите пароль» введите пароль от поставщика услуг. Примените введенное вами нажав кнопку «Сохранить».

|                                                                                                    | +                                                                                                    |                                                                                                    |  |  |  |  |  |
|----------------------------------------------------------------------------------------------------|----------------------------------------------------------------------------------------------------|----------------------------------------------------------------------------------------------------|--|--|--|--|--|
| ← → C ① Не защищено                                                                                                    | 192.168.1.1/home.htm                                                                                                    | ☆ 🍮 🗄                                                                                                    |  |  |  |  |  |
| The Smartest Network Device     The Smartest Network Device       Model No. N200RE (Firmware V3.2.0)     Простая настройка     Перезагрузка     Помощь |                                                                                                    |                                                                                                    |  |  |  |  |  |
| Ф Состояние                                                                                                    | сеть Интернет и городскую сеть провайдера)                                                                                                    |                                                                                                    |  |  |  |  |  |
| 🗗 Режим работы                                                                                                    | Протокол подключения и авторизации в сети<br>посвайлена:                                                                                                    | PPPoE T                                                                                                    |  |  |  |  |  |
| ӨСНОВНЫЕ Настройки –                                                                                                    | провандера.<br>Логин:                                                                                                    | 15137                                                                                                    |  |  |  |  |  |
| Настройки VAN (Интернет)<br>Настройки VAN<br>Настройки VAN<br>Список клиентов<br>Настройки маршрутизации<br>Таблица маршоутизации                      | Пароль:<br>Подтвердите пароль<br>Имя сервиса:<br>Имя службы:<br>Получить адоеса DNS сеоверов автоматически:                                                                                                    |                                                                                                    |  |  |  |  |  |
| ● IPv6 + ⊗ Wi-Fi сеть +                                                                                                    | Алгоритм работы подключения                                                                                                    | <ul> <li>да вести адреса отсо-серверов вручную</li> <li>Всегда подключено к сети Интернет</li> <li>Подключаться к сети Интернет по запросу Время простоя ссединения без</li> </ul> |  |  |  |  |  |
| <ul> <li>QOS</li> <li>Межсетевой экран</li> <li>Талиническое болитические сооронались</li> </ul>                                                       | МТU<br>Клонировать МАС-апрес                                                                                                    | активности (мин.), затем приостановить доступ в сеть Интернет 10<br>(от 1 до 1000 Мин.)<br>1492 (1360-1492)<br>000000000000                                                        |  |  |  |  |  |
| техническое оослуживание +                                                                                                    | Порт Web-интерфейса:                                                                                                    | Сканирование МАС-адресов Всех подключенных клиентов 80 (Порт по умолчанию: 80)                                                                                                    |  |  |  |  |  |
|                                                                                                    | <ul> <li>Включить NetSniper</li> <li>Поддержка IPTV (IGMP-proxy)</li> <li>Поддержка IPTV (IGMP-snooping)</li> <li>Отвечать на команду ping из сети Интернет и гор</li> <li>Доступ на веб-интерфейс Wi-Fi роутера из сети И</li> <li>Транзит IPsec через VPN-соединение</li> <li>Сохранить</li> </ul> | одской сети провайдера<br>Интернет и городской сети провайдера                                                                                                    |  |  |  |  |  |
| Copyright(C)2017 TOTOLINK Ltd, All Rights Reserved                                                                                                    |                                                                                                    |                                                                                                    |  |  |  |  |  |

6. Выберите раздел «Wi-Fi Сеть», затем «Защита сети Wi-Fi». В поле «SSID» введите название для вашей будущей домашней Wi-Fi сети, алгоритм защиты сети Wi-Fi выставьте WPA-2 и в самом низу, в поле «Ключ безопасности сети» придумайте пароль для подключения к вашей домашней беспроводной сети.

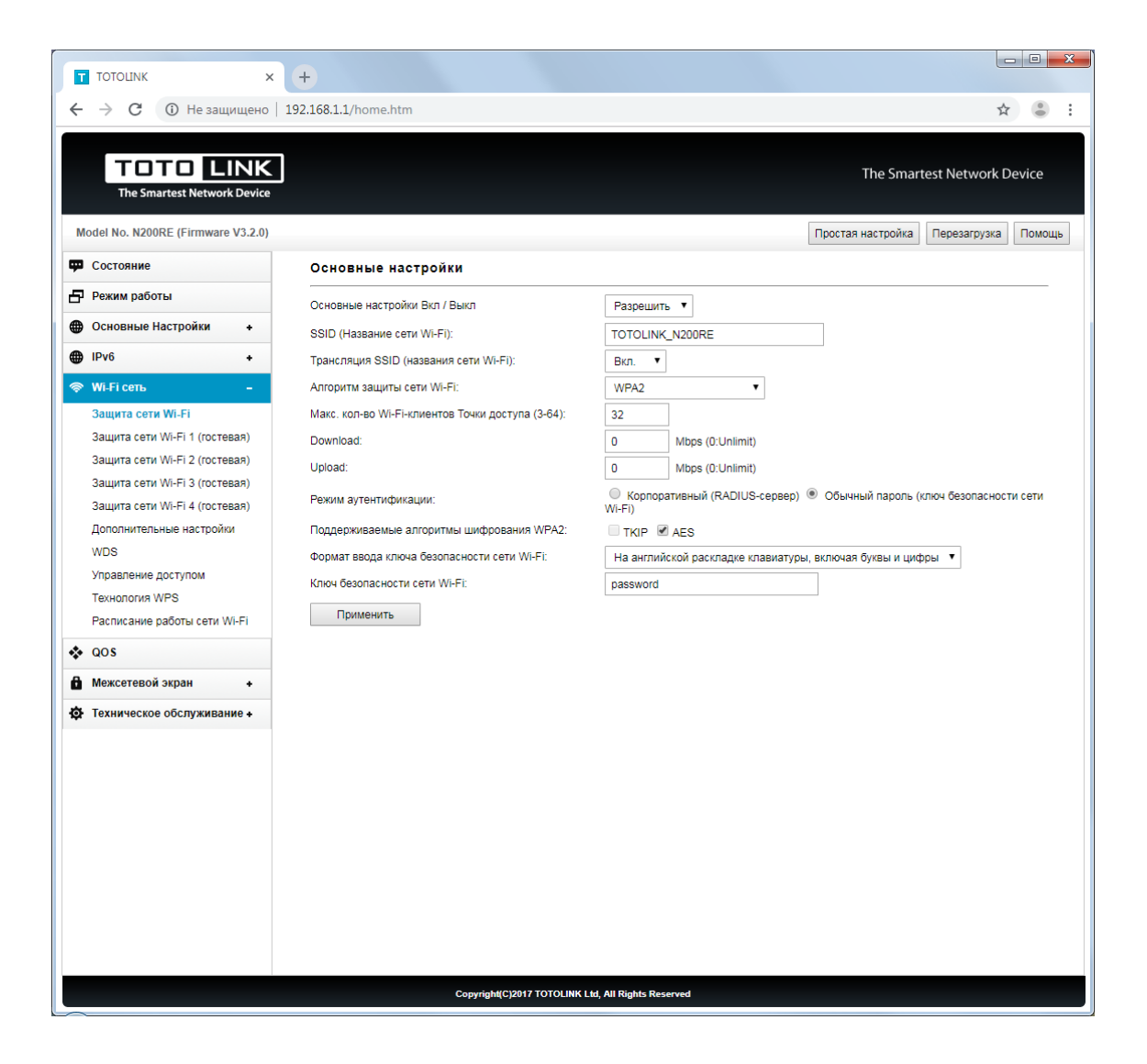

Базовая настройка роутера завершена!